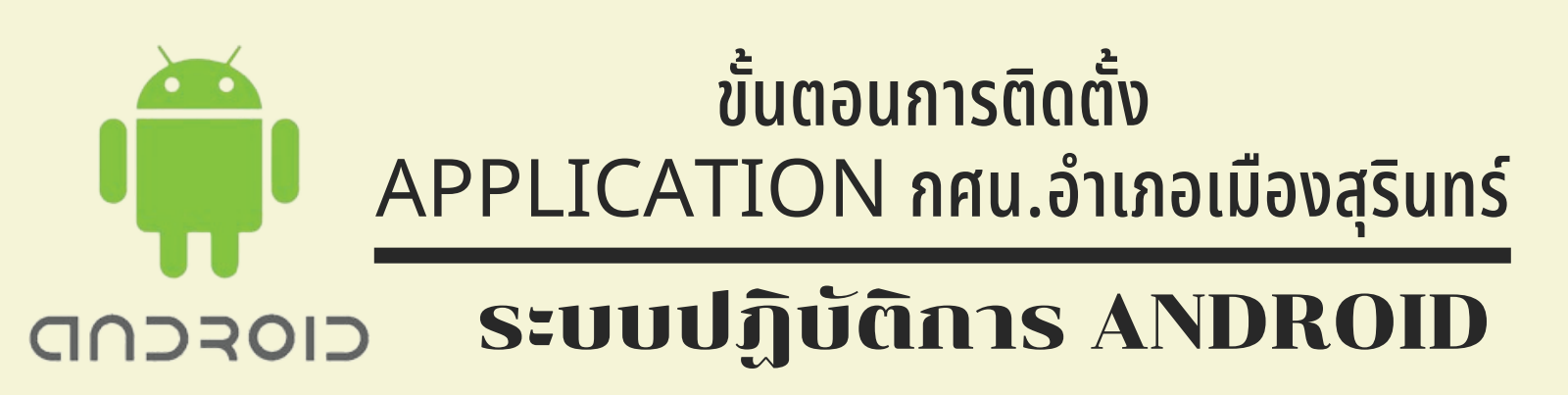

1. เมื่อสแกนเข้าลิ้งก์
APPLICATION
กศน.อำเภอเมืองสุรินทร์แล้ว
ให้กดที่จุดสามจุด มุมขวาบน
เลือก "คัดลอกลิ้งก์"
(COPY LINK)

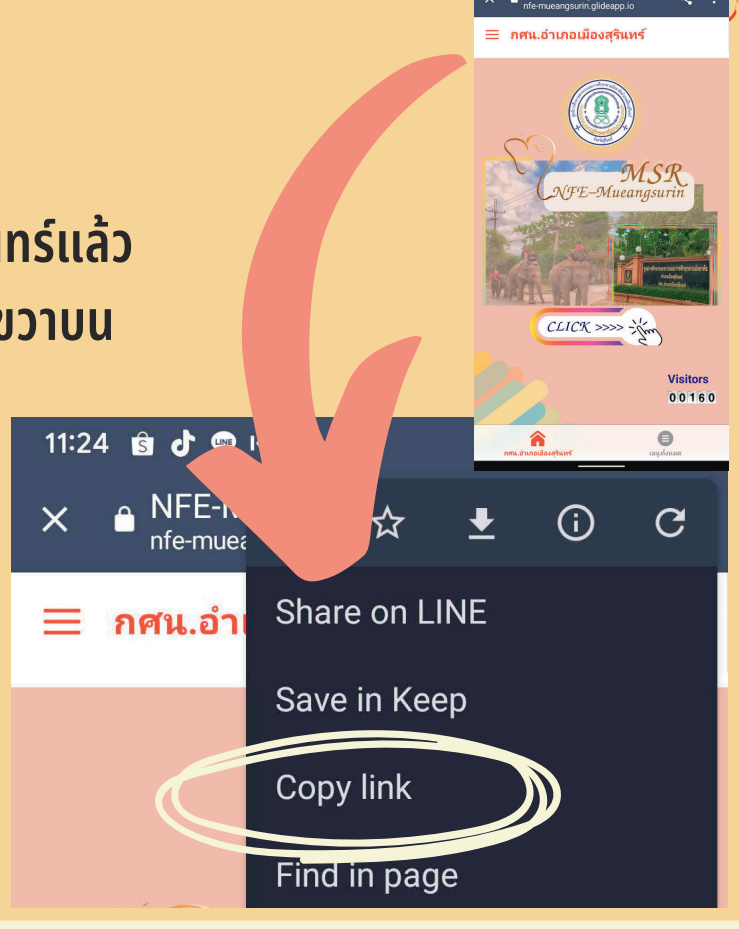

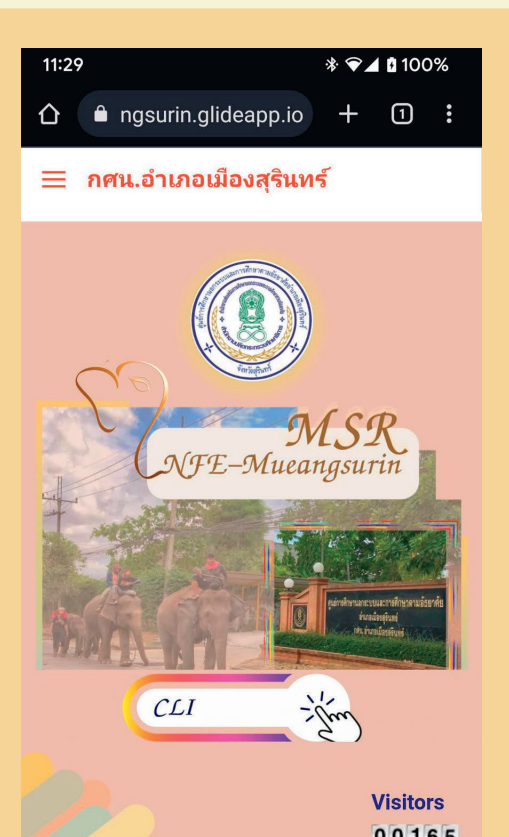

2. เปิด GOOGLE CHROME นำลิ้งก์ที่คัดลอกมาไปวาง (PASTE) บนบราวเซอร์ GOOGLE CHROME

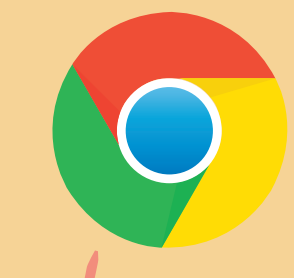

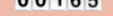

×

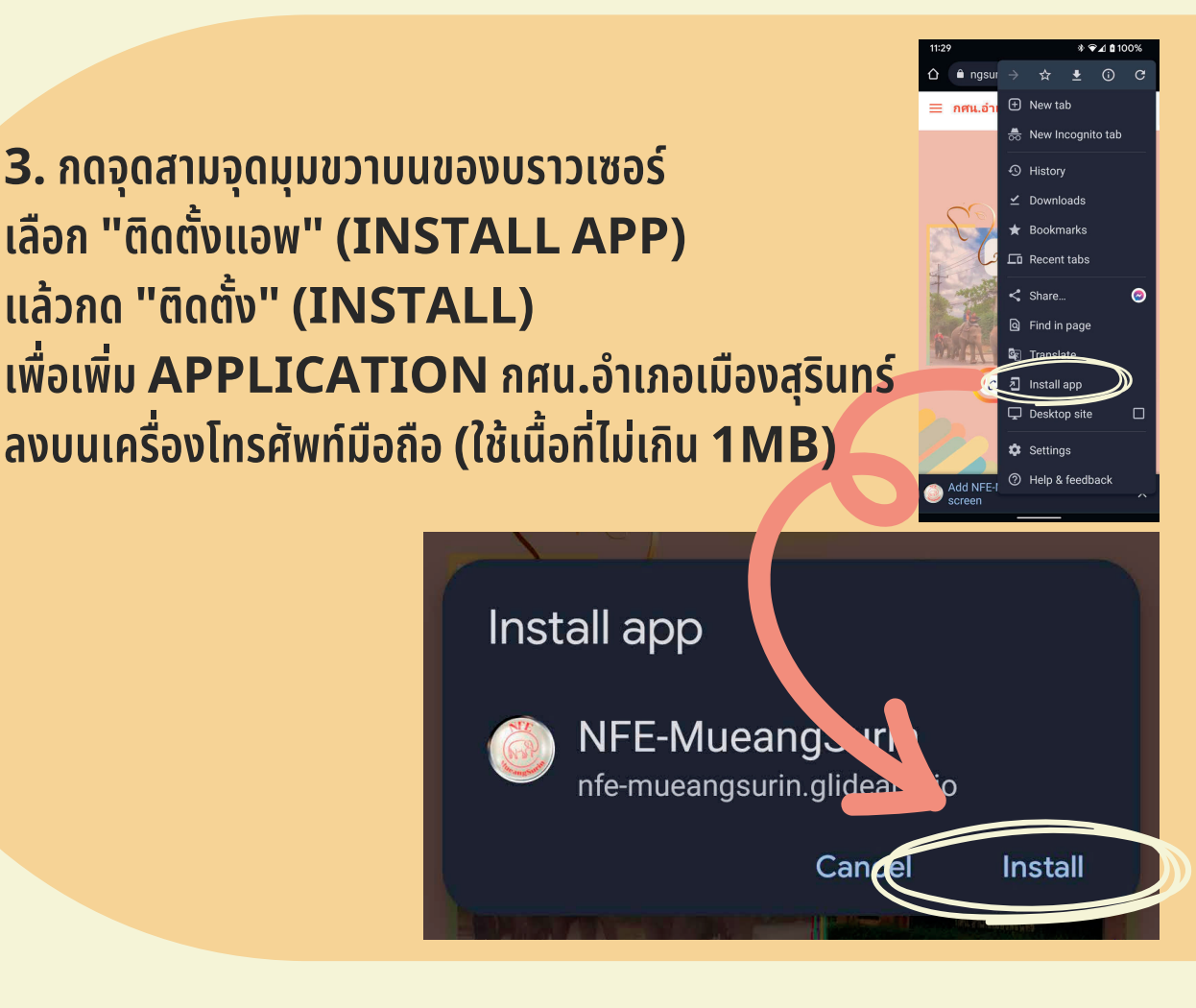

## จัดทำโดย งานข้อมูลสารสนเทศและรายงาน กศน.อำเภอเมืองสุรินทร์